## <u>Obrazový návod na konfiguraci Wi-Fi</u> pro Eduroam v systémech Windows XP

## 1. ujistěte se že:

- máte správně nainstalovaný operační systém se Service Pack 3.
- máte správně nainstalovaný certifikát "AddTrust External CA Root" (viz. další návod).
- není spuštěný žádný software na správu připojení od třetích stran (většinou dodávaný spolu s notebookem, anebo jako rozšířená verze ovladače Wi-Fi karty). Pokud ano, daný software ukončete, případně odinstalujte.

2. klepněte na tlačítko "Start" a poté na položku "Ovládací panely".

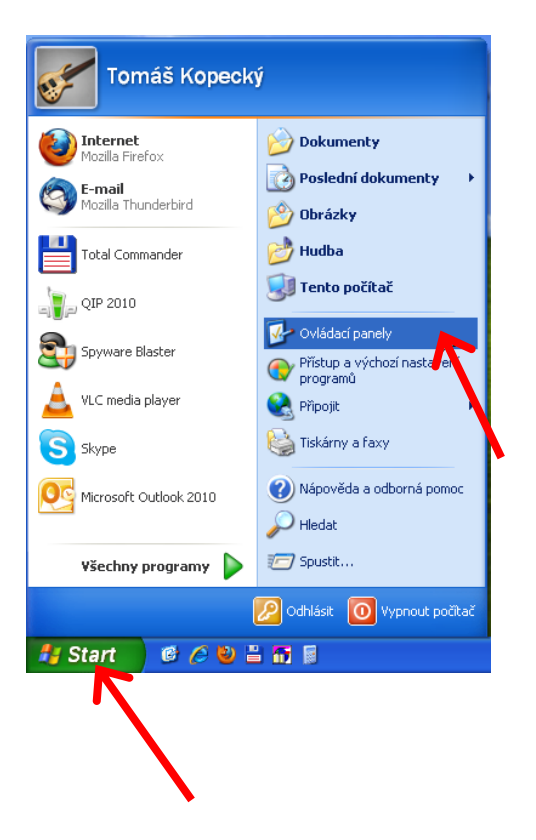

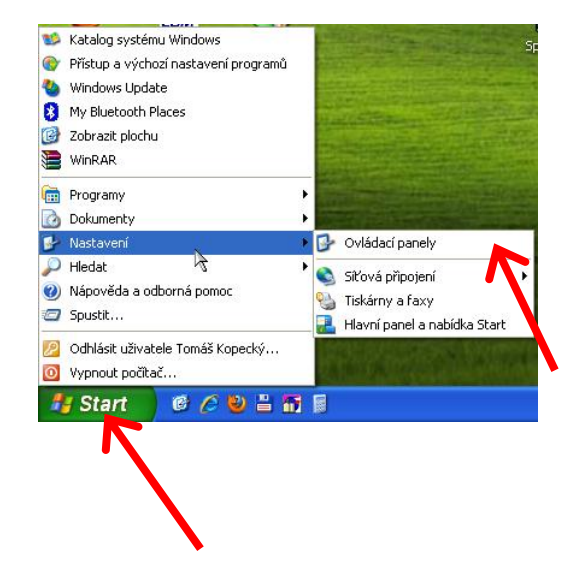

3. klepněte na položku "Ovládací panely" a poté na "Síťová připojení".

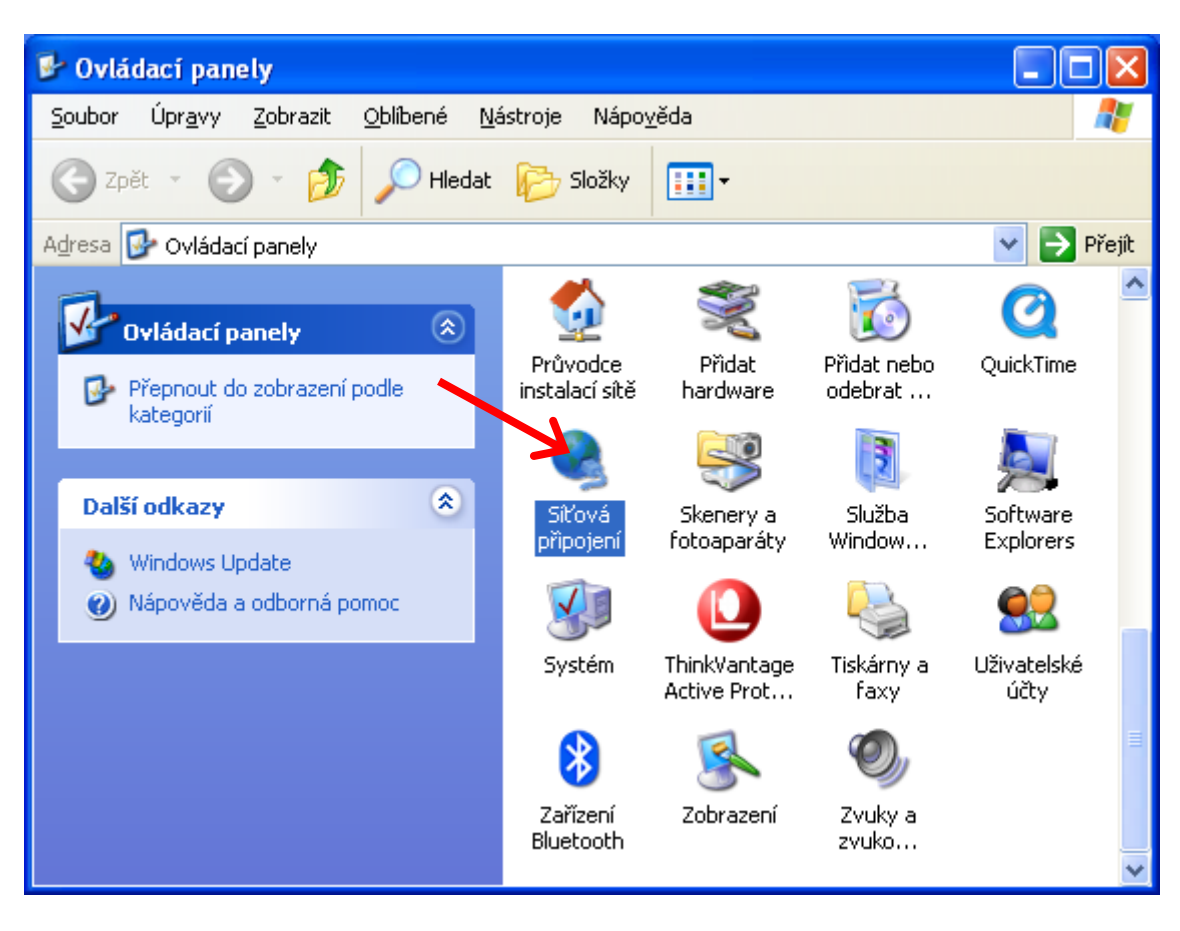

4. klepněte na položku "Bezdrátové připojení k síti" pravým tlačítkem a poté na "Vlastnosti".

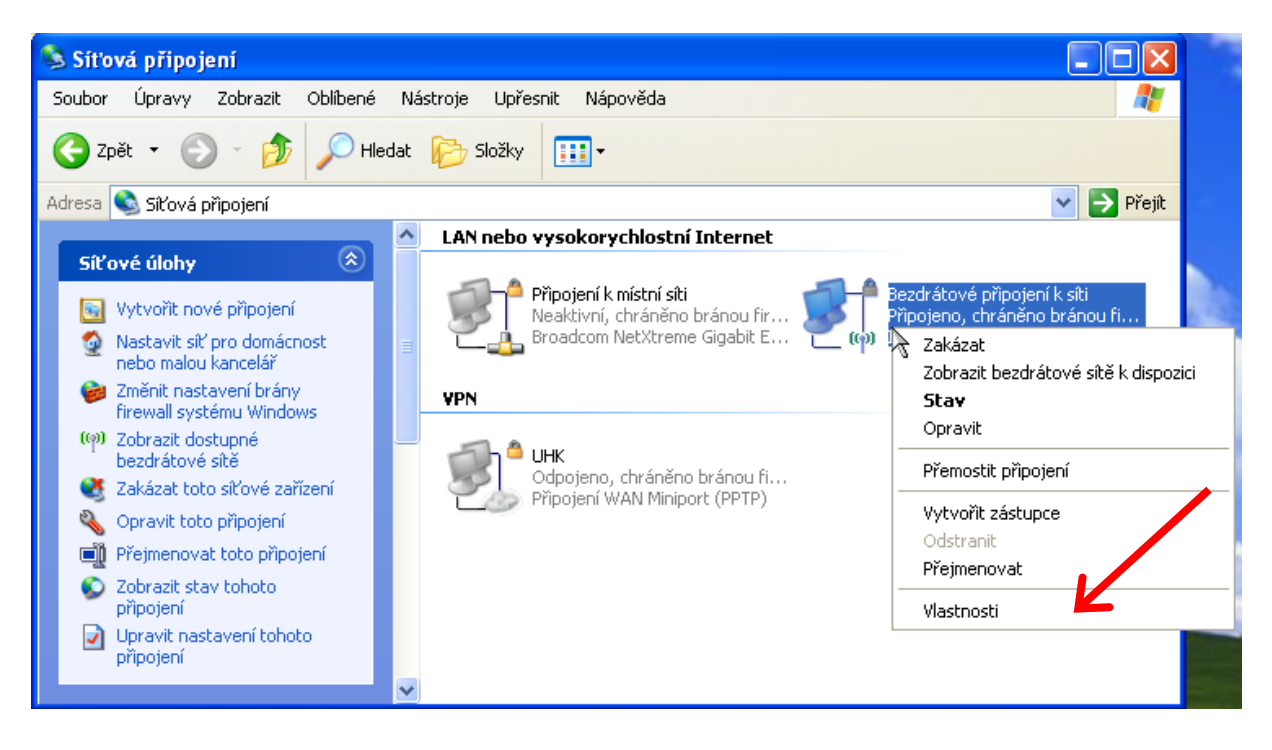

5. klepněte na položku "Bezdrátové sítě".

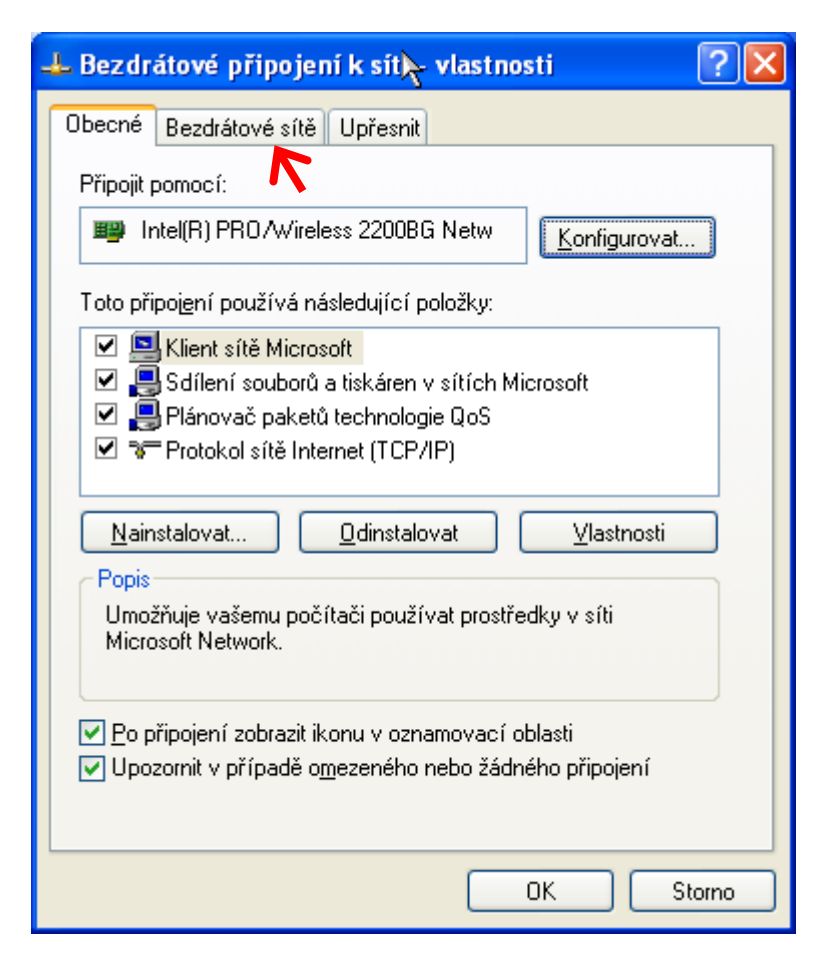

**6.** Pokud tak již není, zaškrtněte položku " **Konfigurovat nastavení bezdrátové sítě pomocí systému Windows**" a pak klepněte na položku "**Přidat**".

| 🕹 Bezdrátové připojení k síti - vlastnosti 🛛 🔹 🛛 🥐 🔀                                                                            |
|----------------------------------------------------------------------------------------------------|
| Obecné Bezdrátové sítě Upřesnit                                                                                                 |
| Konfigurovat nastavení bezdrátové sítě pomocí systému Windows                                                                   |
| <u>S</u> ítě k dispozici:                                                                                                    |
| Chcete-li se připojit, odpojit nebo získat další informace o<br>bezdrátových sítích v dosahu, klepněte na následující tlačítko. |
| Zobrazit bezdrátové sítě                                                                                                    |
| Upřednostňované sítě:<br>Automaticky připojit k sítím, které jsou k dispozici, v uvedeném<br>pořadí:                            |
| Nahoru       Dolů                                                                                                    |
| <u>P</u> řidat <u>O</u> debrat <u>V</u> lastnosti                                                                               |
| Další informace o <u>konfiguraci bezdrátové sítě</u> <u>U</u> přesnit                                                           |
| OK Storno                                                                                                    |

Pokud je zaškrtávací pole zašedlé a nelze zatrhnout, pravděpodobně je konfigurace blokována pomocí softwaru dodávaného k notebooku, anebo k Wi-Fi ovladači. Povolte v daném programu konfiguraci pomocí systému Windows, případně program vypněte či odinstalujte.

7. Nastavte záložku "Přidružení" dle vyobrazení níže a poté přejděte na záložku "Ověřování".

| Vlastnosti bezdrátové sítě                             | ?🛛                                 |  |
|--------------------------------------------------------|------------------------------------|--|
| Přidružení Ověřování Připo                             | jení                               |  |
| Síťový <u>n</u> ázev (SSID):                           | eduroam                            |  |
| Připojit, i když tato síť ne<br>⊂ Klíč bezdrátové sítě | evysílá                            |  |
| Tato síť vyžaduje klíč pro n                           | ásledující položky:                |  |
| <u>O</u> věření v síti:                                | WPA 💌                              |  |
| Šifrování <u>d</u> at:                                 | TKIP                               |  |
| Síťo <u>v</u> ý klíč:                                  |                                    |  |
| Potvrzení síťového <u>k</u> líče:                      |                                    |  |
| Inde <u>x</u> klíče (rozšířené): 1                     |                                    |  |
| Toto je <u>s</u> íť mezi počítači (a přístupové body   | ad hoc); nejsou použity bezdrátové |  |
|                                                        | OK Storno                          |  |

Na UHK lze použít i typ zabezpečení **"WPA2 - podnikové**" a typ šifrování **"AES**" v případě problémů použijte kombinaci viz. obrázek".

8. nastavte záložku "Ověřování" dle vyobrazení níže a poté klepněte na záložku "Vlastnosti".

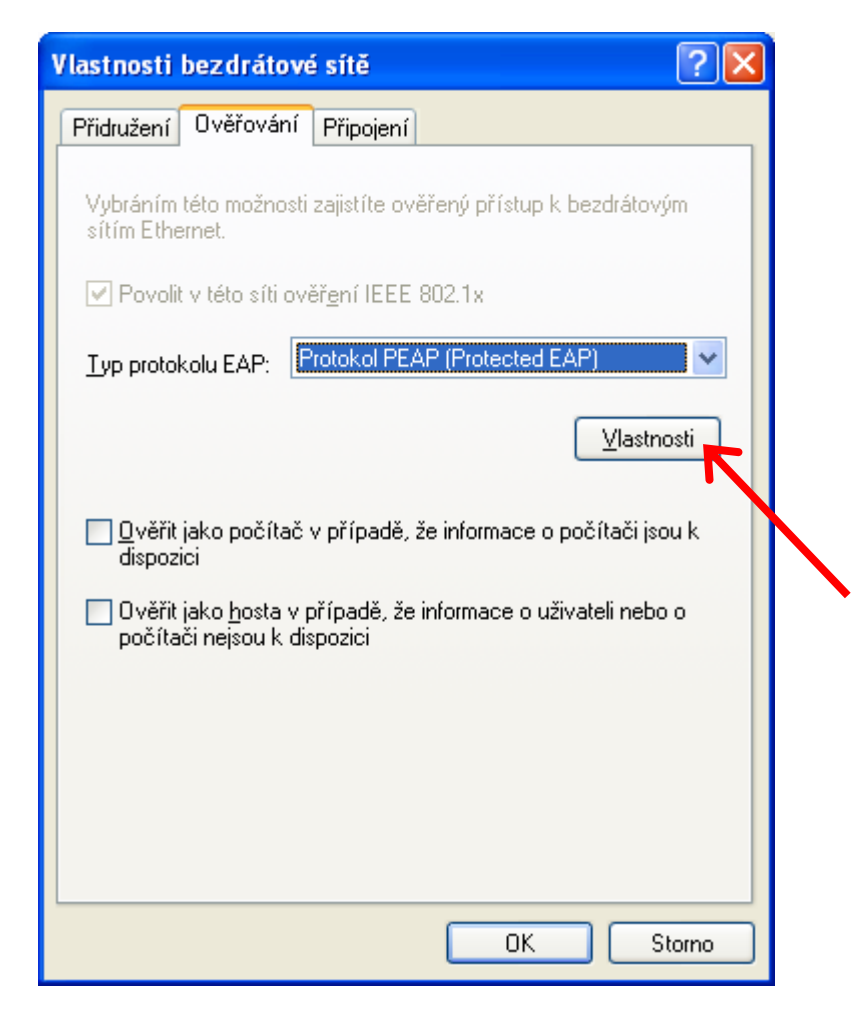

**9.** nastavte **"Vlastnosti protokolu P-EAP**" dle vyobrazení níže a poté klepněte na **"Konfigurovat…**" a odškrtněte zaškrtávací pole dle obrázku.

| Vlastnosti protokolu Protected EAP                                                                                                    |                                                                                                    |
|----------------------------------------------------------------------------------------------------|----------------------------------------------------------------------------------------------------|
| Vlastnosti protokolu Protected EAP       ?         Pro připojení:          Ověřit certifikát serveru          Připojit k těmto serverům:          zeus.uhk.cz          Důvěryhodné kořenové certifikační úřady:          AddTrust External CA Root          AdminCA-CD-T01          Admin Dest CA |                                                                                                    |
| <ul> <li>Admin-Root-CA</li> <li>AffirmTrust Commercial</li> <li>AffirmTrust Networking</li> <li>AffirmTrust Premium</li> <li>AffirmTrust Premium ECC</li> <li>Nezobrazovat výzvu k ověření nových serverů nebo důvěryhodných certifikačních úřadů</li> </ul>                                      | Vlastnosti protokolu EAP MSCHAPv2 Pro připojení: Automaticky použít přihlašovací jméno, heslo a případně doménu systému Windows OK Storno |
| Vyberte metodu ověřování:<br>Zabezpečené heslo (EAP-MSCHAP v2)<br>Povolit rychlé obnovení připojení<br>Povolit kontroly pomocí součástí Quarantine<br>Odpojit, nenabízí-li server metodu kryptovazeb TLV<br>OK Storno                                                                             |                                                                                                    |

Zkontrolujte přítomnost certifikátu **"AddTrust External CA Root**" případně proveďte jeho instalaci dle dalšího návodu viz.: www.uhk.cz

Nyní vše potvrďte tlačítky "**OK"**.

**10.** klepněte levým tlačítkem myši na bublinu, která by se měla po chvilce objevit.

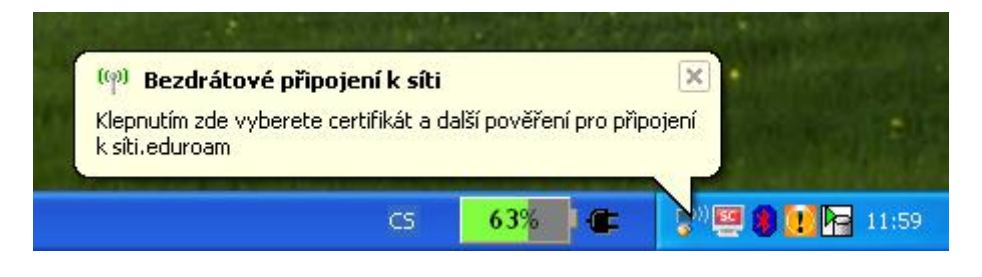

**11.** v následujícím okně vyplňte Vaše uživatelské jméno, které je shodné jako při přihlášení na počítače v učebnách UHK či do ISITu, pošty apod.. Za své uživatelské jméno poté doplňte tzv. realm "@uhk.cz". Heslo je též shodné jako do počítačové sítě apod.. Pole "Přihlašovací doména" ponechte prázdné. Pokračujte klepnutím na tlačítko "**OK**".

| Zadejte pověi                   | ieni 🔀                                  |
|---------------------------------|-----------------------------------------|
|                                 |                                         |
| <u>U</u> živatelské<br>jméno:   | novakja1@uhk.cz                         |
| <u>H</u> eslo:                  | •••••                                   |
| Přihlašovací<br><u>d</u> oména: |                                         |
| Uložit uži <u>v</u> at          | elské jméno a heslo pro budoucí použití |
|                                 | OK Storno                               |

Poz.: zde uvedené uživatelské jméno je pouze jako příklad !

**12.** při dodržení všech bodu tohoto návodu a po správném zadání přihlašovacích údaju v předchozím kroku by Vám bublina měla oznámit úspěšné připojení do sítě "Eduroam".

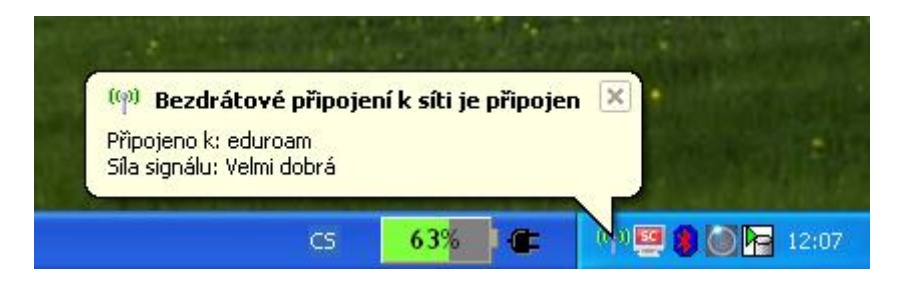

- **13.** v případě problémů se znovu ujistěte že:
- se nacházíte v místě dobrého signálu.
- není chyba v nastavení.
- zadáváte správné a platné heslo.
- že připojení neblokuje jiný program či manažer připojení (viz. úvod).
- je nastaveno získávání IP adresy pomocí serveru DHCP a není nastavená žádná IP adresa ručně.
- máte nainstalované nejnovější ovladače pro Vaši Wi-Fi kartu a že obsahují nejnovější firmware.

## **UPOZORNĚNÍ:**

Nemůžeme garantovat 100% funkčnost na každém počítači, neboť neznáme jejich softwarové ani hardwarové vybavení, případně zda nějaký software nemůže způsobovat potíže s připojením do sítě Eduroam. V případě, že všechny podmínky psané v bodu **13.** jsou splněny a přesto se nelze připojit, obraťte se na správce Vašeho počítače, či na prodejce.